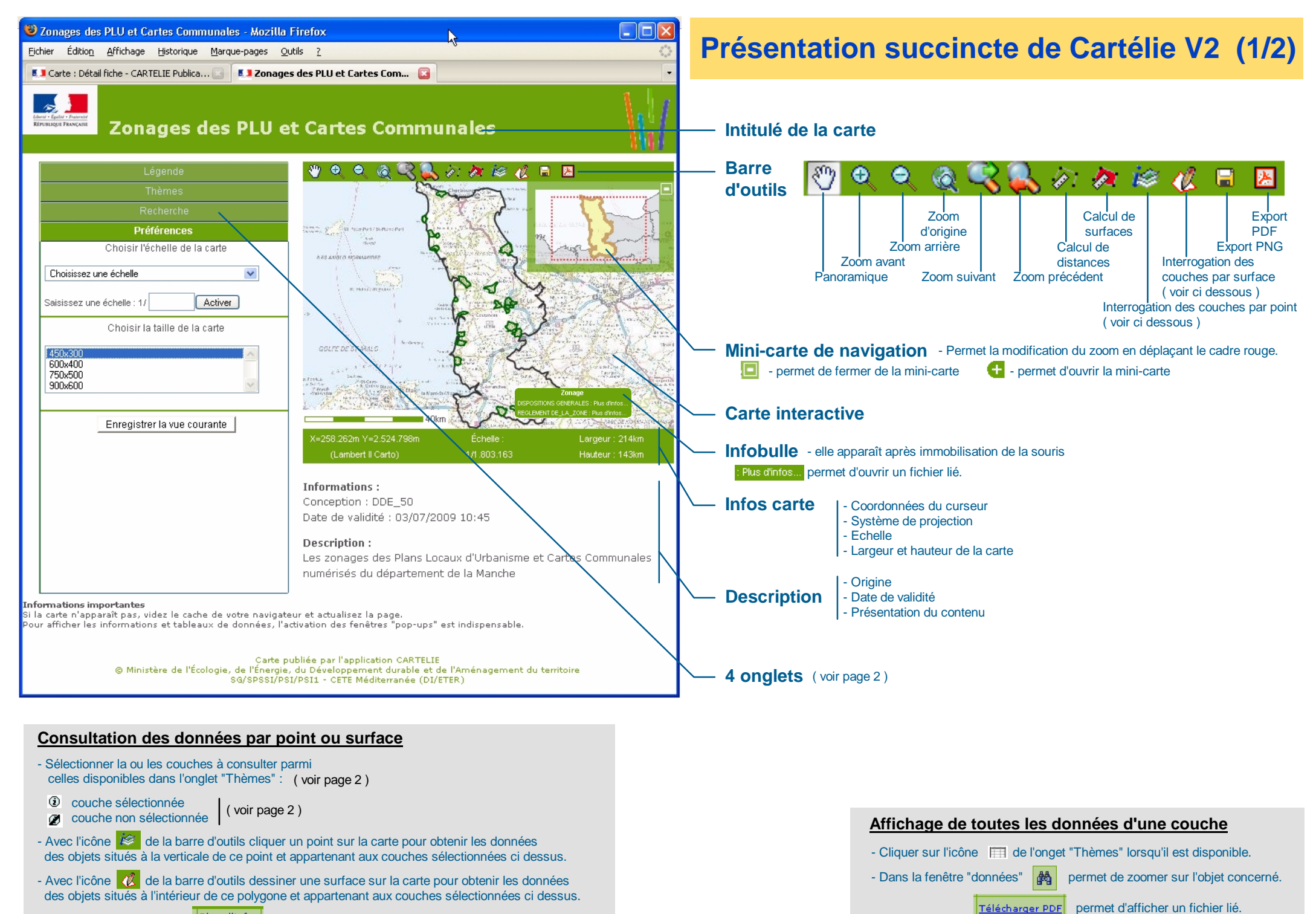

## Présentation succincte de Cartélie V2 (2/2) Les onglets

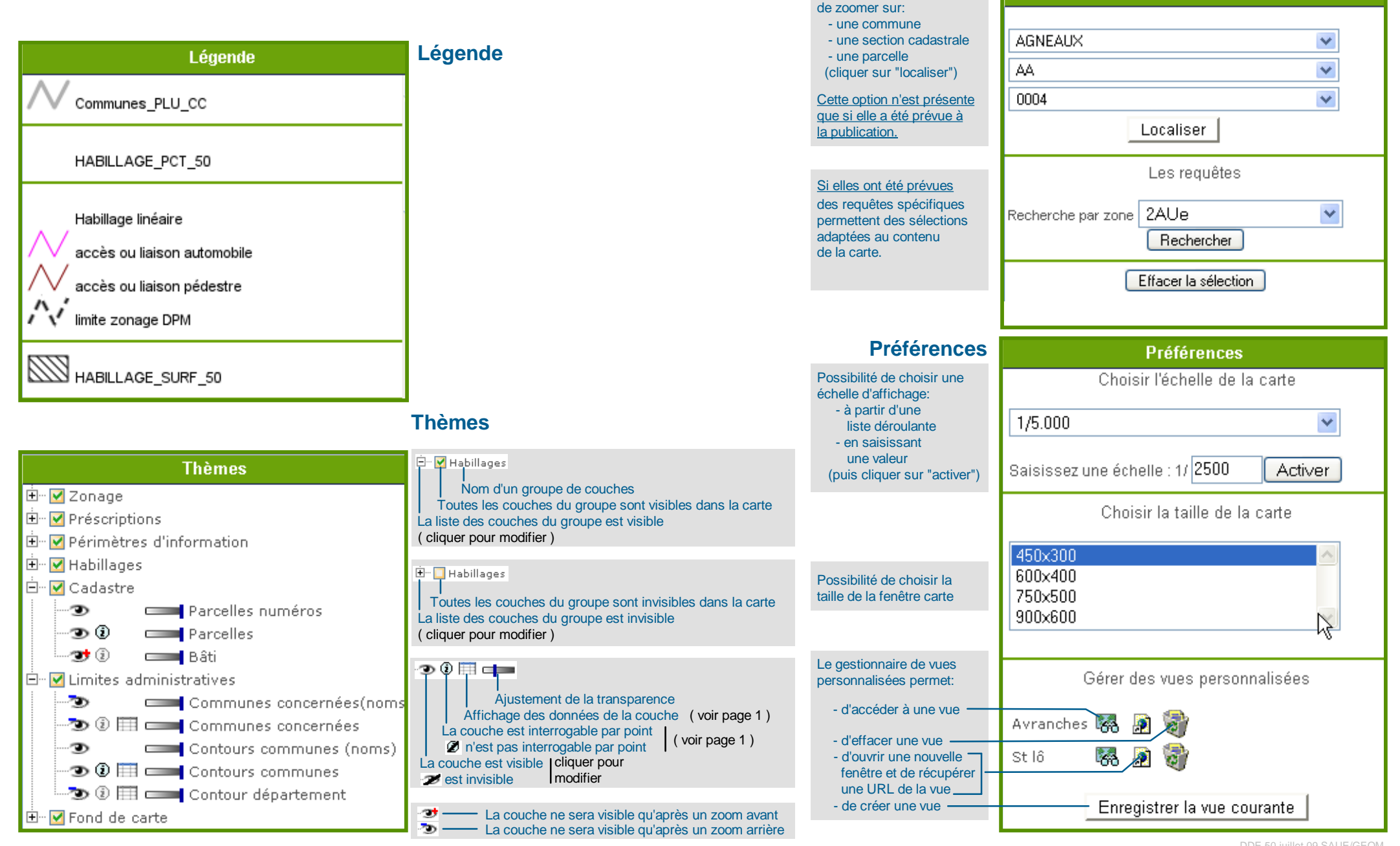

**Recherche** 

Outil permettant

Recherche

Visualisez les infos bulles sur les icônes pour connaître leur utilisation.

DDE 50 juillet 09 SAUE/GEOM